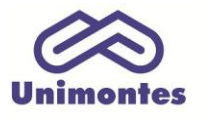

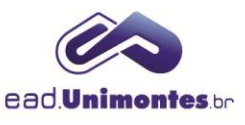

## **INSERIR IMAGEM NO FÓRUM**

1. Para colocar uma imagem no fórum, é necessário que ela já esteja salva em seu computador pessoal. Acesse o fórum em que deseja inserir a imagem e clique em **"Acrescentar um novo tópico de discussão"**, conforme Figura 1.

Figura 1 – Acrescer um novo tópico no fórum de discussão

2. Coloque o assunto da discussão e, no campo "Mensagem", clique no ícone "Imagem" (Figura 2);

## Figura 2 – Como inserir a imagem no corpo da mensagem

| Assunto*  |        |
|-----------|--------|
| Mensagem* |        |
|           | Imagem |
|           |        |
|           |        |
|           |        |

Fonte: Ambiente Virtual de Aprendizagem (2017).

3. Clique no botão "**Navegador em Repositórios...**" e localize a imagem em seu computador pessoal através do botão "**Escolher arquivo**";

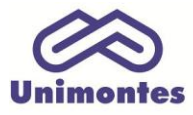

/

## UNIVERSIDADE ESTADUAL DE MONTES CLAROS - Centro de Educação a Distância

Campus Universitário Professor Darcy Ribeiro - Unimontes - Prédio 7 | CEP: 39401-089 Montes Claros, Minas Gerais, Brasil | *www.ead.unimontes.br* 

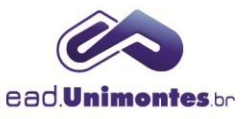

## Figura 3 – Como selecionar a imagem no computador

|                   | Propriedades da imagem                  |  |
|-------------------|-----------------------------------------|--|
| Inserir URL       |                                         |  |
|                   |                                         |  |
| NAVEGADOR         | R EM REPOSITÓRIOS                       |  |
| Descreva esta ima | agem para alguém que não consegue vê-la |  |
|                   |                                         |  |
| Descrição não     | o necessária                            |  |
| Tamanho           |                                         |  |
| x                 | Tamanho automático                      |  |
| Alinhamento       | Fundo 🔻                                 |  |
|                   |                                         |  |
|                   |                                         |  |

Fonte: Ambiente Virtual de Aprendizagem (2017).

4. Selecione a imagem, clique no botão "Abrir" e envie o arquivo (Figura 4);

Figura 4 - Tela de seleção da imagem

|   |                       | File picker                                                                                                    |
|---|-----------------------|----------------------------------------------------------------------------------------------------|
| Ŀ | Arquivos incorporados |                                                                                                    |
| m | Arquivos do servidor  |                                                                                                    |
| m | Arquivos recentes     |                                                                                                    |
| 2 | Enviar um arquivo     | Freelbac arriver. Nonhum arruive colocionado                                                                                                    |
| 2 | Utilizar uma URL      | Anexo Escoller arquivo internum arquivo selecionado                                                                                                    |
| m | Arquivos privados     | C Abrir                                                                                                    |
| 5 | Wikimedia             | Imagens →       Imagens →       Imagens →       Imagens →                                                                                                    |
|   |                       | Organizar 🕶 Nova pasta 📰 💌 🗍 🔞                                                                                                    |
|   |                       | <ul> <li>Favoritos</li> <li>Área de Trabalho</li> <li>Downloads</li> <li>Locais</li> <li>Bibliotecas</li> <li>Documentos</li> <li>Imagens</li> <li>Músicas</li> <li>Vídeos</li> <li>Computador</li> <li>Computador</li> </ul> |
|   | Assinatura            | Nome: download  Todos os arquivos Abrir  Cancelar                                                                                                    |

Fonte: Ambiente Virtual de Aprendizagem (2017).

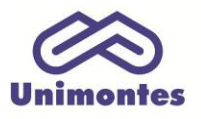

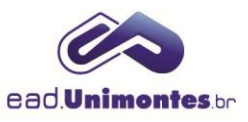

5. Você irá se deparar com a tela de propriedades da imagem, onde você deverá colocar a descrição e salvar a imagem, conforme apresentado na Figura 5;

|                      | Propriedades da imagem                     |
|----------------------|--------------------------------------------|
| Inserir URL          |                                            |
| http://www.ead.ur    | nimontes.br/ava/moodle_posgraduacao/draftf |
| NAVEGADOR E          | M REPOSITÓRIOS                             |
| Descreva esta image  | em para alguém que não consegue vê-la      |
|                      |                                            |
| Descrição não n      | ecessária                                  |
| Tamanho              |                                            |
| 199 <sub>x</sub> 121 | <ul> <li>Tamanho automático</li> </ul>     |
| Alinhamento          | Fundo 🔻                                    |
| e                    |                                            |
|                      | SALVAR IMAGEM                              |
| Fonte: Ambi          | ente Virtual de Aprendizagem (2017).       |

Obs.: nesse campo ainda é possível centralizar e mudar o tamanho a imagem.

6. Por fim, clique no botão "Enviar Mensagem ao Fórum".